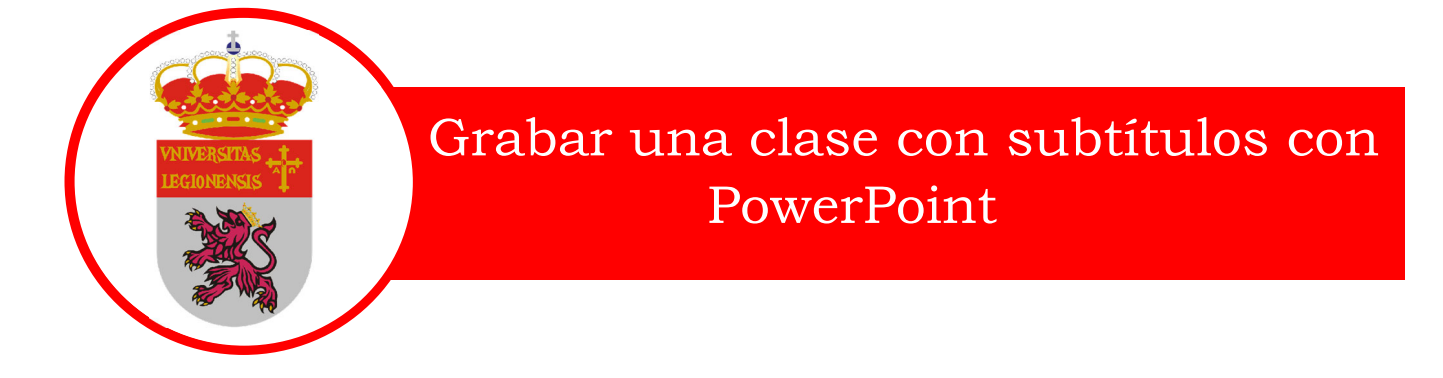

## Pasos para seguir:

- 1. Iniciar una presentación en blanco.
- 2. Abrir la presentación o documentación que vayamos a utilizar para la clase.
- 3. Activar los subtítulos en español en PowerPoint.
- 4. En la presentación en Blanco Insertar / Captura de pantalla.
- 5. Iniciar la grabación de toda la pantalla.
- 6. Impartir la clase intentando hablar pausadamente y con claridad.
- 7. Parar la grabación de la captura de pantalla.
- 8. Con la grabación seleccionada ir a la pestaña reproducción y recortar al principio y al final lo sobrante.
- 9. Una vez exportada a video desde PowerPoint publicar la grabación desde el Google Drive.

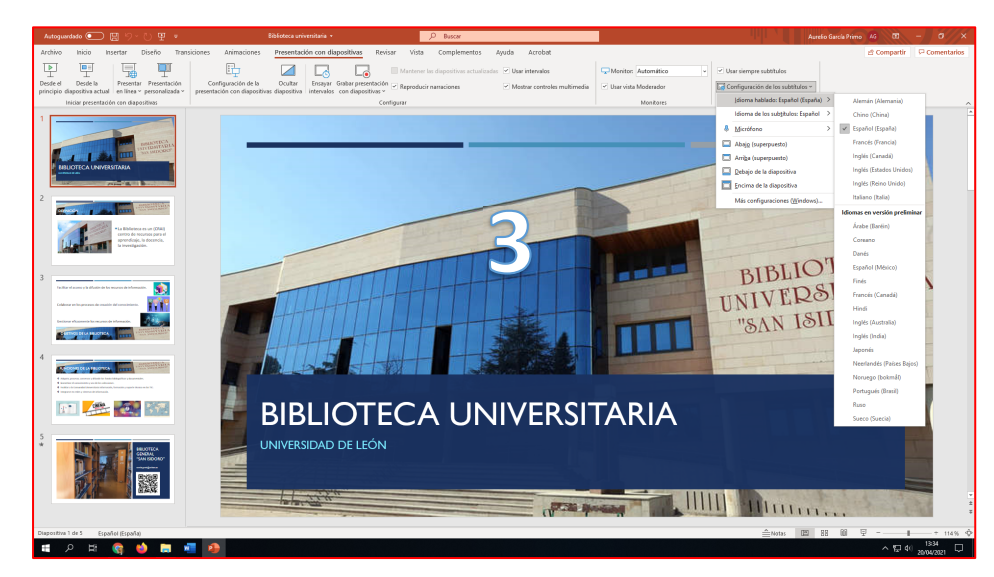

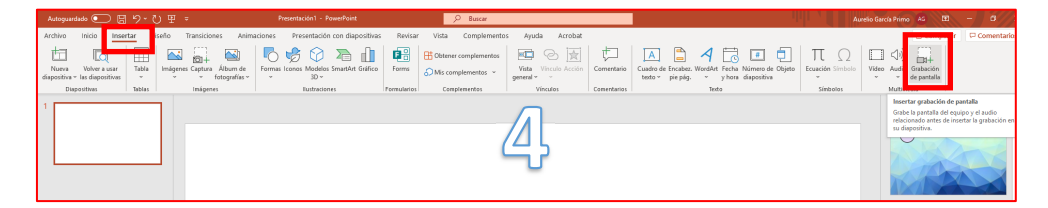

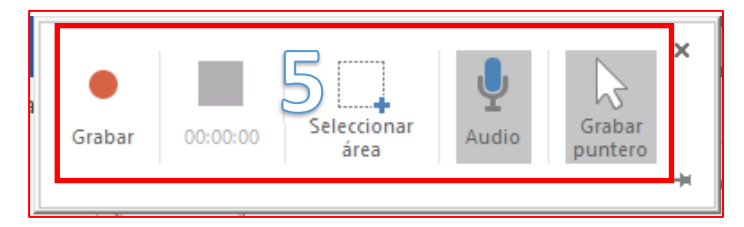

Página 1 de 2

## CREACIÓN DE MATERIALES DOCENTES ACCESIBLES E INCLUSIVOS

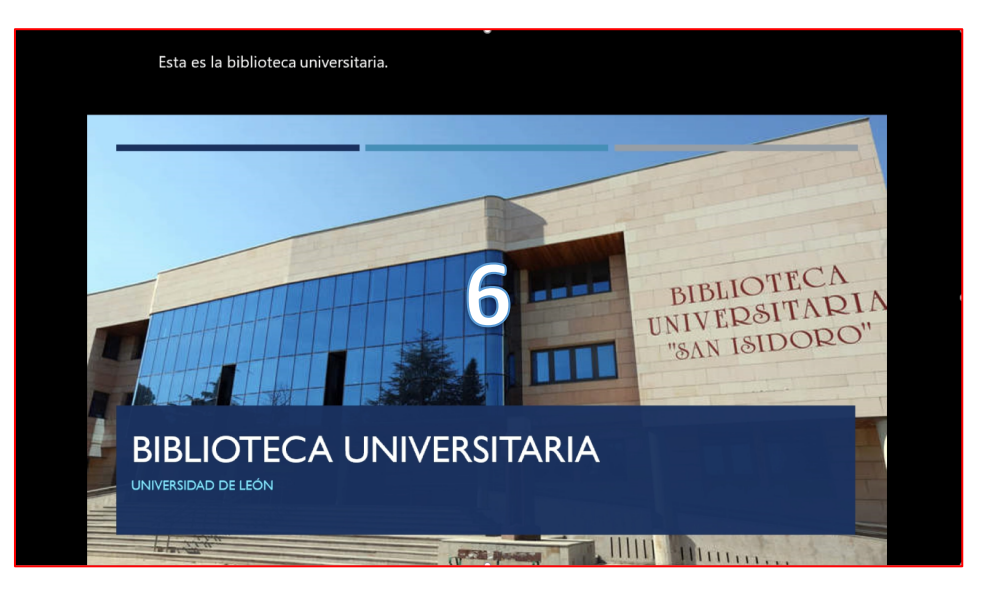

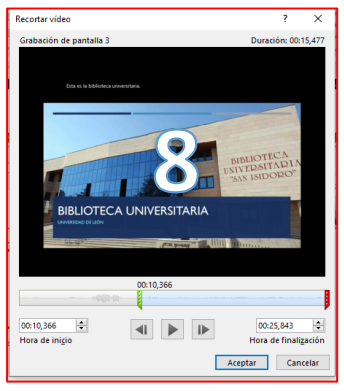